- 1. 开机测试方式 1 打开 SUPPORT BAY 电源开关 2 打开 TESTHEAD 电源开关 3打开 CONTROLLER 电源开关 4出现登录界面,输入用户名,密码 5 右键调出 BT-BASIC 窗口 6键入命令 'TESTHEAD POWER ON' 机器 BOOTING (若未切断过电源此步略) 7(或在 Shell 窗口中键入 boot 1) 8约两分钟后, BOOTING 结束, 键入'TESTHEAD IS 1' 9将夹具放上测试头,键入'FIX LOCK',夹具吸和. 10 进入测试程序所在目录。 如: MSI '/DISC/AFC/0164' (/DISC=/HP3070/BOARDS) 11 装入测试程序: load"testplan" 12 按一下绿键 start, 程序初始化. 13 放入板子,按F1或 start 或踩脚蹋开关,进入测试. ‼注: 1. 若遇到脚蹋开关失灵,则在 BT-BASIC 窗口键入"operator off", 再键入 operator. 2.换夹具后, 刚开始测试若出现很多 Analog 元件 fail, 有可能是表面赃或接触不良. 可试重复几遍: fix lock
- 和 fix unlock, 并刷针.
  - 3. 机器温度超过上次校正温度+-5°C时, 机器会自动停止测试, 放开夹具, 作 Autoadjust.
  - 4. 当出现 testhead is down
     时,

     可能是有人误按了 testhead 上的紧急开关,此时可以正常关机,重新启动.
- 2 HP3070 系列测试机主要测试步骤
- 主要分为以下几个步骤:
  - 1: pre-short test
  - 2: shorts test
  - 3: analog in circuit test
  - 4: testjet or polarity check test
  - 5: setting up power supplies test
  - 6: digital in circuit test
  - 7: analog powered functional or mixed test.
  - (1、2、3、4这四步测试为 unpowered test, 不需要上电测试。
    - 5、 6、 7 这三步测试为 powered test, 需要板子提供一定的电流, 才能继续测试。)
- 3. 所有这些步骤是通过"testplan"这个文件来实现的。它的基本结构为:

```
call pre-shorts
call shorts
call shorts
call analog_test
call testjet
```

| Call setup_power_supplies                |  |
|------------------------------------------|--|
| call digital_tests                       |  |
| call analog_functional_tests             |  |
| sub pre-shorts<br>test "analog/j1"       |  |
| sub end                                  |  |
| sub shorts<br>test "shorts"<br>sub end   |  |
| sub analog_tests<br>test "analog/r100"   |  |
| sub end                                  |  |
| sub testjet<br>test "testjet"<br>sub end |  |
| sub setup_power_supplies                 |  |
| subend                                   |  |
| sub digital_tests                        |  |
| sub end                                  |  |
| sub functional_tests                     |  |
| sub end                                  |  |
|                                          |  |

- 4. 怎样在"testplan"中找到这些主要的测试步骤
  - 只要打开任何一个"testplan"文件,在命令输入行输入命令 *findn* "*call*"。即可 陆续看到这些测试步骤。此命令中的 n 代表 next,即找到一个后,再按回车键, 就会找到下一个 call。
- 5. pre-short 主要测试什么

主要测试一些开关、跳线、电感和一些阻值很小的电阻(<10ohms)

6. pre-short 测试不能通过,该怎样解决?

此测试不能通过主要是由于针接触问题,即接触(contact)问题,就是夹具里面的探针与 板子上的测试点没有很好地接触到。

- 方法一:用鼠标点菜单的 faon、faoff 两三次,使夹具上下两三次,以便板子与探 针接触良好。
- 方法二:找到相应的测试点,加锡或用棉棒擦干净。

方法三:验证测试针的好坏。

7.验证测试针的好坏

a. 先用鼠标点一下"stop",停止正在运行的程序。

b. 再输入命令 find pins。

c.用 testhead 上的探棒去接触要验证的探针。同时按下"F1"键,或点"start"。

d. 听到几声响后,屏幕显示该探针的编号、所接的信号及其相关元件的清单。

e.因为一根探针只能接一个信号。若屏幕显示两个不同的信号,则说明该探针的 绕线有问题。

| contact         | 接触                        | vacuum | 真空 |
|-----------------|---------------------------|--------|----|
| pin             | 针                         |        |    |
| Signal          | 信号                        |        |    |
| Testhead        | 测试头                       |        |    |
| fixture         | 夹具                        |        |    |
| verify          | 验证                        |        |    |
| node            | 测试点                       |        |    |
| switch          | 开关                        |        |    |
| resistor        | 电阻                        |        |    |
| inductor        | 电感                        |        |    |
| jumper          | 跳线                        |        |    |
| capacitor       | 电容                        |        |    |
| compress air    | 压缩空气                      |        |    |
| file manger     | 文件管理器                     |        |    |
| Probe           | 探针                        |        |    |
| receptacle      | 装探针的针座                    |        |    |
| Personality pin | 指夹具中与测试机板卡接触的针            |        |    |
| Support plate   | 指夹具中与板子接触的那一层             |        |    |
| Probe plate     | 指夹具中装针座的那一层               |        |    |
| Alignment plate | 指夹具中固定 personality pin 位置 |        |    |
|                 | 的那一层                      |        |    |